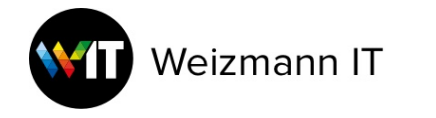

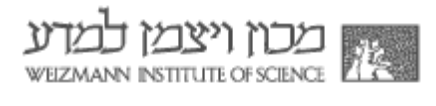

## Mac@WIS - Add new Weizmann User with Jamf Connect

## Jamf Connect:

Jamf Connect will add a local user with Weizmann credentials to the Mac.

## Process:

1. Open Weizmann Self-Service and log-in.

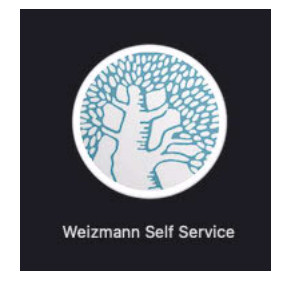

| Self Service Login |                                                                                                    |
|--------------------|----------------------------------------------------------------------------------------------------|
|                    | שכון ויצבו לבדע אוווא אוואנין איז אווואנין אוואנין איז אווואנין אוואנין איז אווואנין אוואנין איז אווואנין איז א |
|                    | Weizmann Institute of Science<br>Authentication page                                                            |
|                    | Username: username :שם משתמש:<br>Password:                                                                      |
| am11A              | Password Reset - אימוס סיסמה                                                                                    |
|                    |                                                                                                    |
|                    |                                                                                                    |
|                    |                                                                                                    |

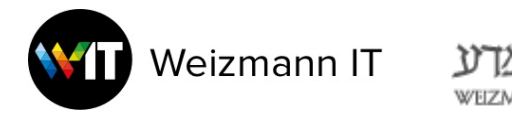

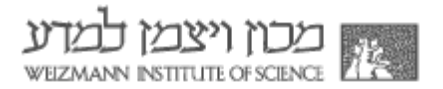

- 3. Search and run the policy "Enable Jamf Connect login window"
- 4. The Mac will restart after about 1 minute

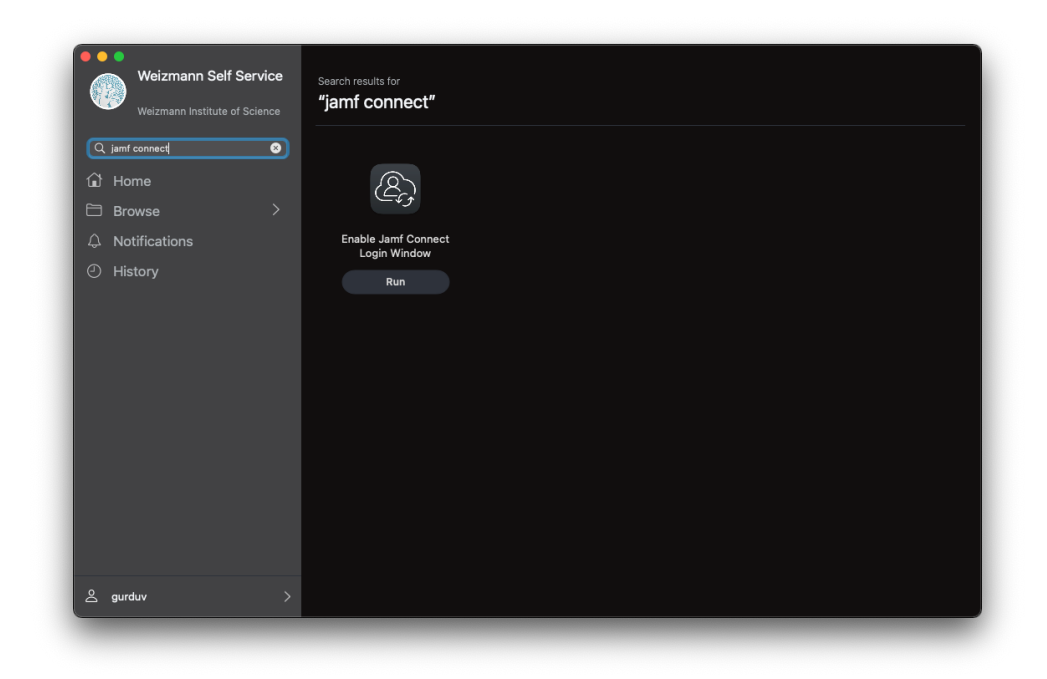

- 5. After the restart, you will see the Weizmann log-in window
- 6. When asked, enter Weizmann username/password

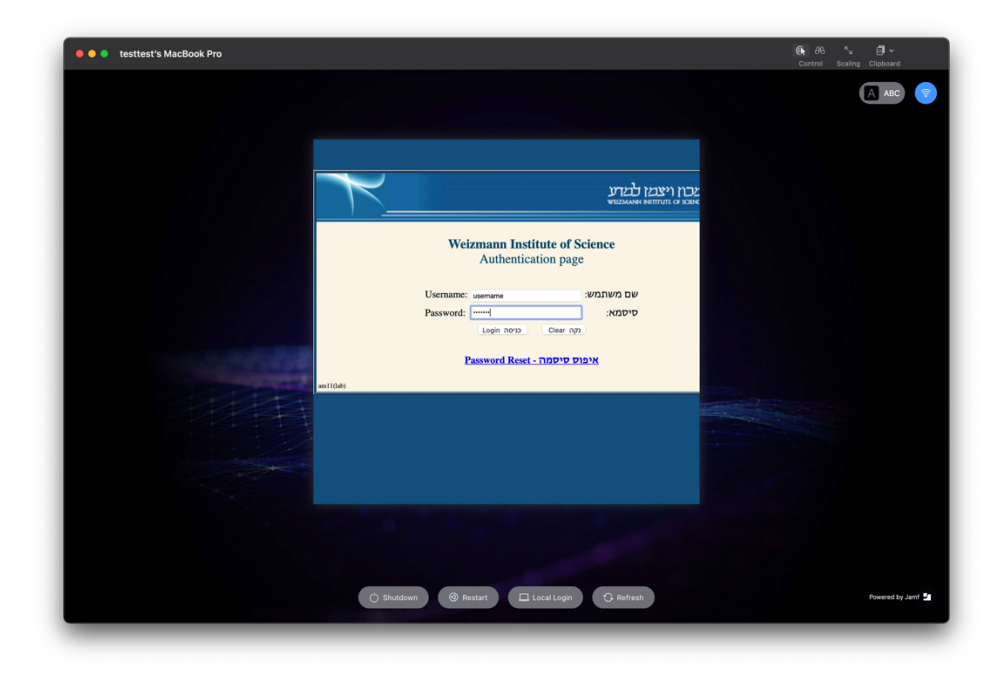

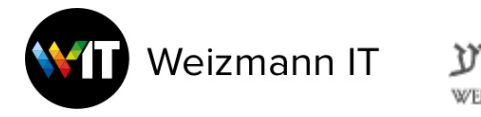

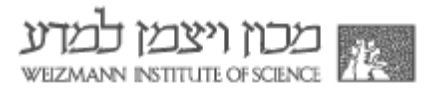

7. Enter password again.

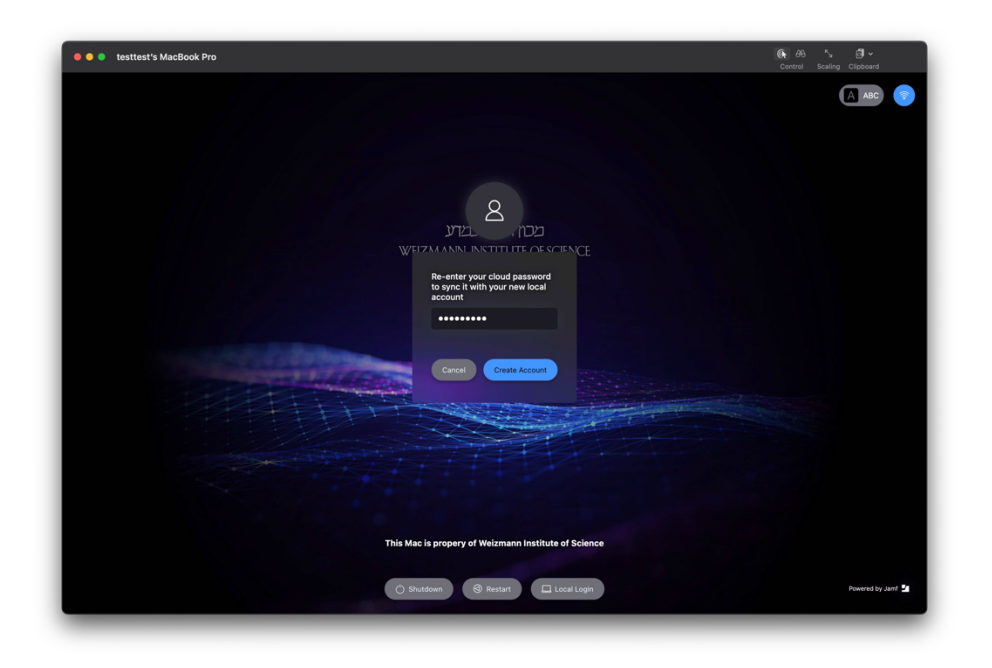

8. The local user will be created with Weizmann credentials.

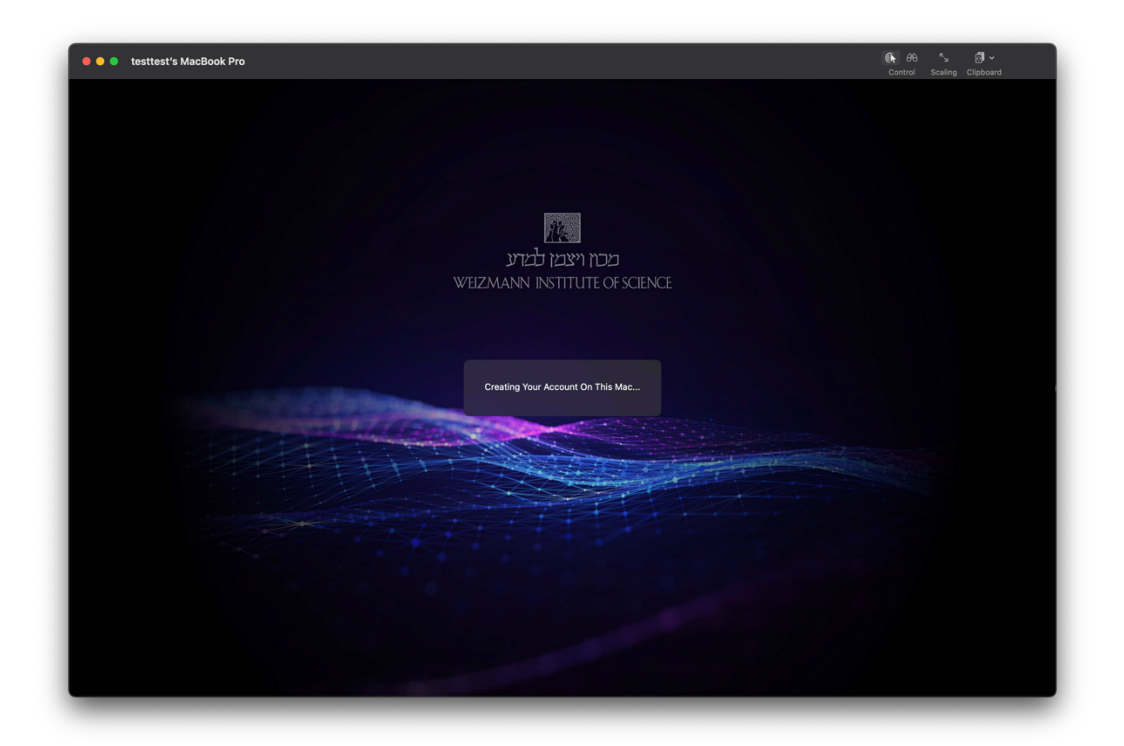

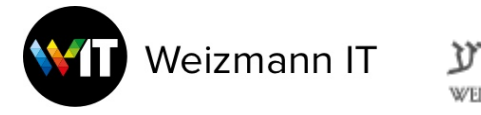

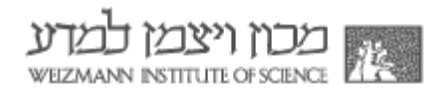

10. After the initial log-in a short setup window will run:

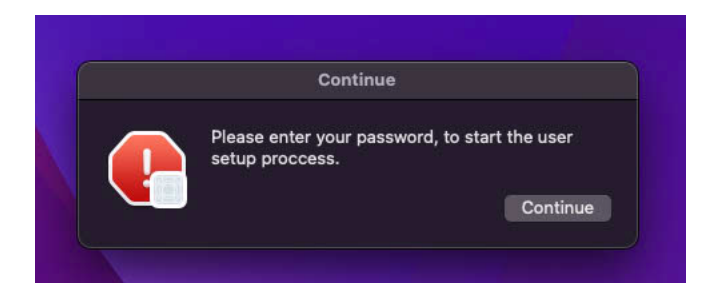

11. Enter Mac password when requested

|                    | )                 |   |
|--------------------|-------------------|---|
| osaso              | ript              |   |
| osascript wants to | make changes.     |   |
| Enter your passwo  | rd to allow this. |   |
| Local User         |                   |   |
| Password           |                   |   |
| Cancel             | ок                | 1 |
|                    |                   |   |

12. Wait until the process ends (about 5 minutes). The Mac will restart automatically.

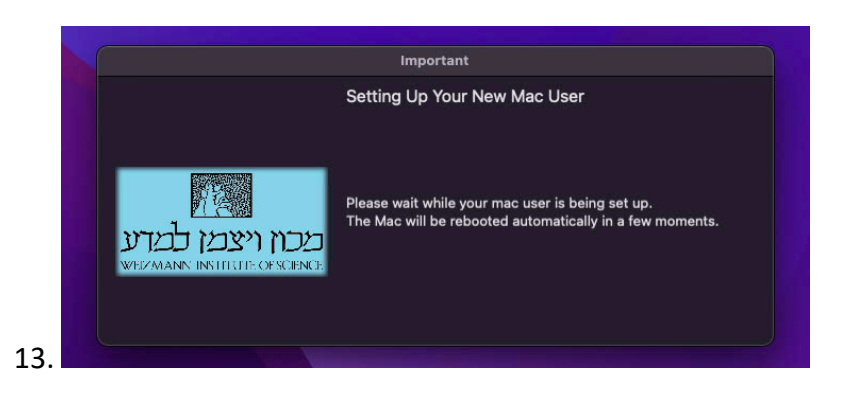

14. Login to your user and start working!